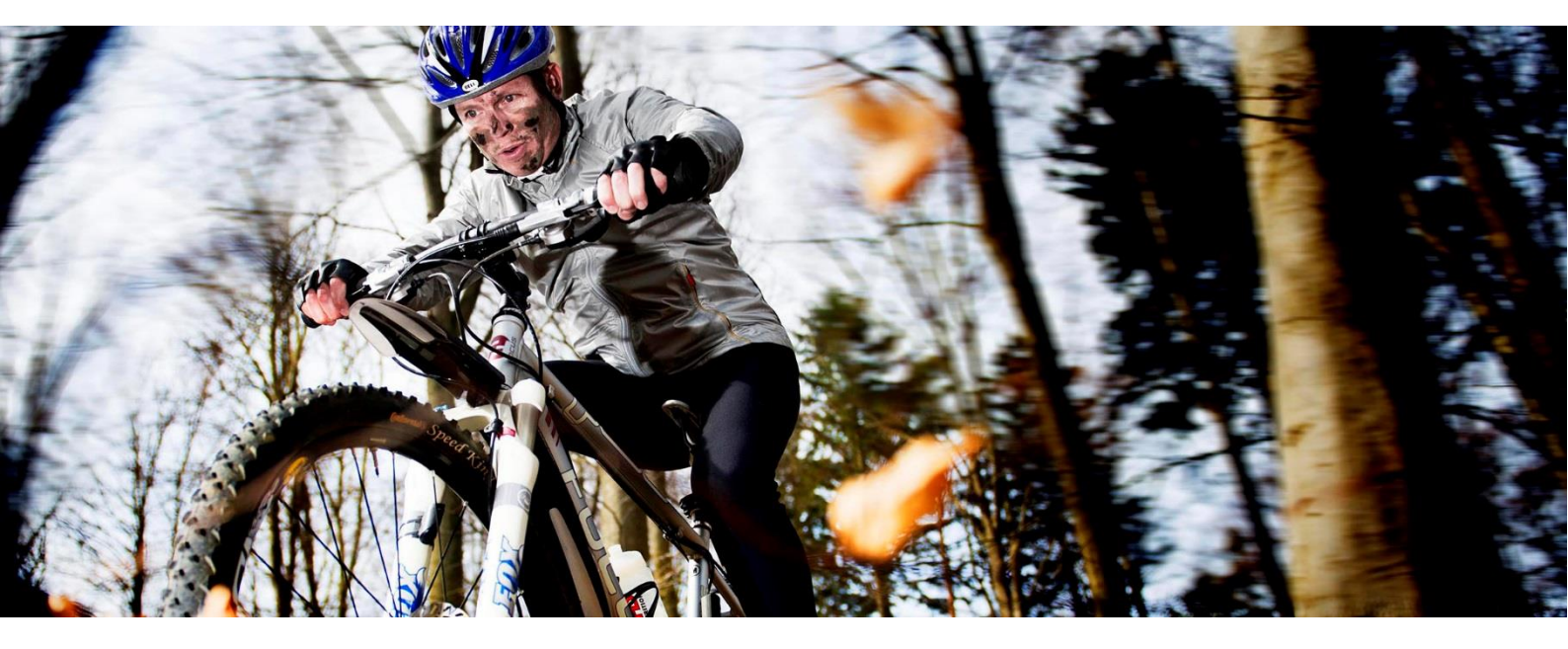

# GUIDE TIL ONLINE-INDBETALINGSSYSTEM HOS DIP

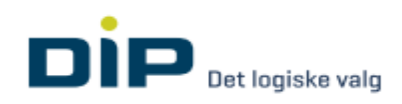

## Indholdsfortegnelse

| 1. | Oprettelse af ny bruger      | 3 |
|----|------------------------------|---|
| 2. | Oprettelse af ny indbetaling | 4 |
| 3. | Ændring af firmainformation  | 7 |
| 4. | Ændring af kodeord           | 8 |
| 5. | Problemer, ris eller ros     | 9 |

## 1. Oprettelse af ny bruger

Gå til siden https://indberetning-dip.pplus.dk/

Tryk på **Tilmeld** i højre side.

| Login          | l ilmeld virksomhed                                             |
|----------------|-----------------------------------------------------------------|
| E-mailadresse  | Opret din virksomhed, hvis du skal indbetale<br>pensionsbidrag. |
| Kodeord        | Tilmeld                                                         |
| ☐ Husk mig     |                                                                 |
| Login          |                                                                 |
| Glemt kodeord? |                                                                 |
|                |                                                                 |

Udfyld **alle** felterne og tryk Tilmeld.

Du vil indenfor 48 timer modtage en e-mail med et link, hvor du kan oprette dit kodeord: Tryk på **Opret kodeord.** 

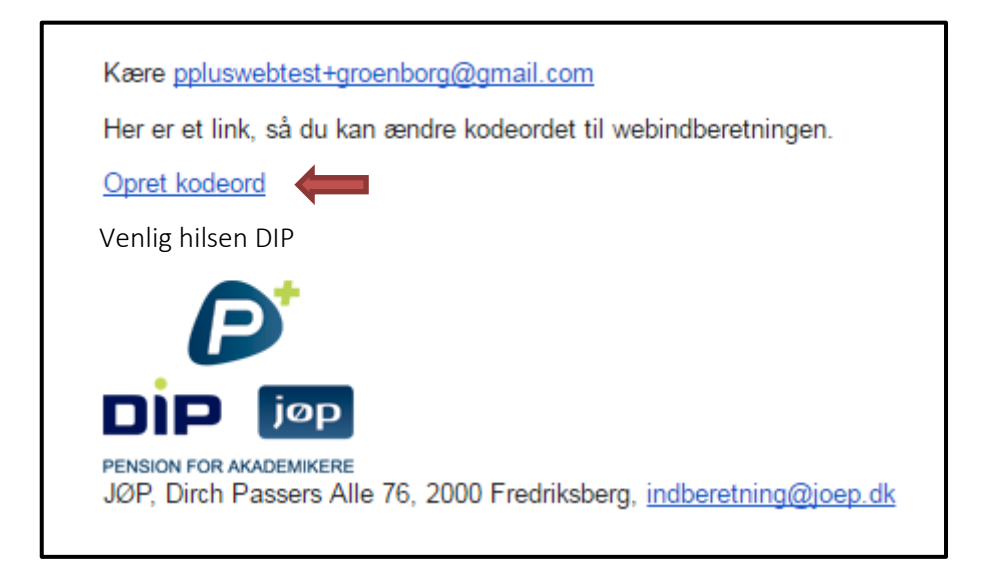

Herefter kommer du til dette skærmbillede, hvor du skal indtaste et kodeord, du selv vælger: Tryk herefter på **Send**.

| Reg<br>Kodeor | Registrer kodeord |  |  |  |
|---------------|-------------------|--|--|--|
| Gentag        | nyt kodeord       |  |  |  |
| Send          |                   |  |  |  |
| Login         |                   |  |  |  |

Fremover kan du logge direkte ind på https://indberetning-dip.pplus.dk/

### 2. Oprettelse af ny indbetaling

Første gang du logger ind ses nedenstående skærmbillede, hvor har du 2 muligheder for at lave indberetningen. Du kan enten trykke på **Ny indberetning** på forsiden eller trykke på **indberetninger** øverst i hovedmenulinjen og herefter trykke Ny indberetning.

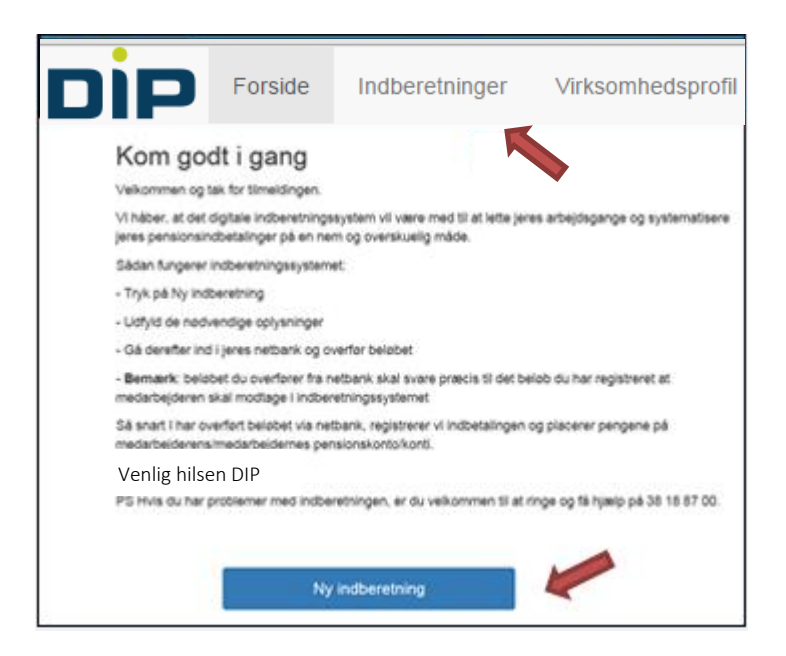

De efterfølgende gange skal du klikke på **indberetninger** øverst i hovedmenulinjen.

Uanset dit valg af de 2 muligheder kommer du til nedenstående skærmbillede:

| Ny indberetni                       | ng   |       |                              | Valgt virksomhed:<br>Grønborg<br>CVR-nummer: 12345678 |
|-------------------------------------|------|-------|------------------------------|-------------------------------------------------------|
| Indberetningsdetaljer               |      |       |                              |                                                       |
| Status                              | Ny   |       |                              |                                                       |
| Indberetningslinjer                 |      |       |                              |                                                       |
| CPR-nummer                          | Navn | Beløb | Aflønningsperiode<br>⊖ forud |                                                       |
|                                     |      |       | ⊖ forud ) ● bagud 🛍          |                                                       |
| l alt 2 indberetningslinier på 0,00 |      |       |                              |                                                       |
| Tilføj ny linje                     |      |       |                              | Send                                                  |

Her udfyldes medarbejderens/medarbejdernes:

- CPR-nr.
- Navn
- Beløb
- Om indbetaling er forud eller bagud.

Ved mere end 2 medarbejdere, skal du trykke 'tilføj ny linje'.

Bemærk, at dine penge først forrentes, **når vi har modtaget pengene** i DIP, uanset om du vælger aflønningsperioden som forud eller bagud.

Når du har udfyldt for <u>alle</u> medarbejdere, trykker du Send i højre hjørne.

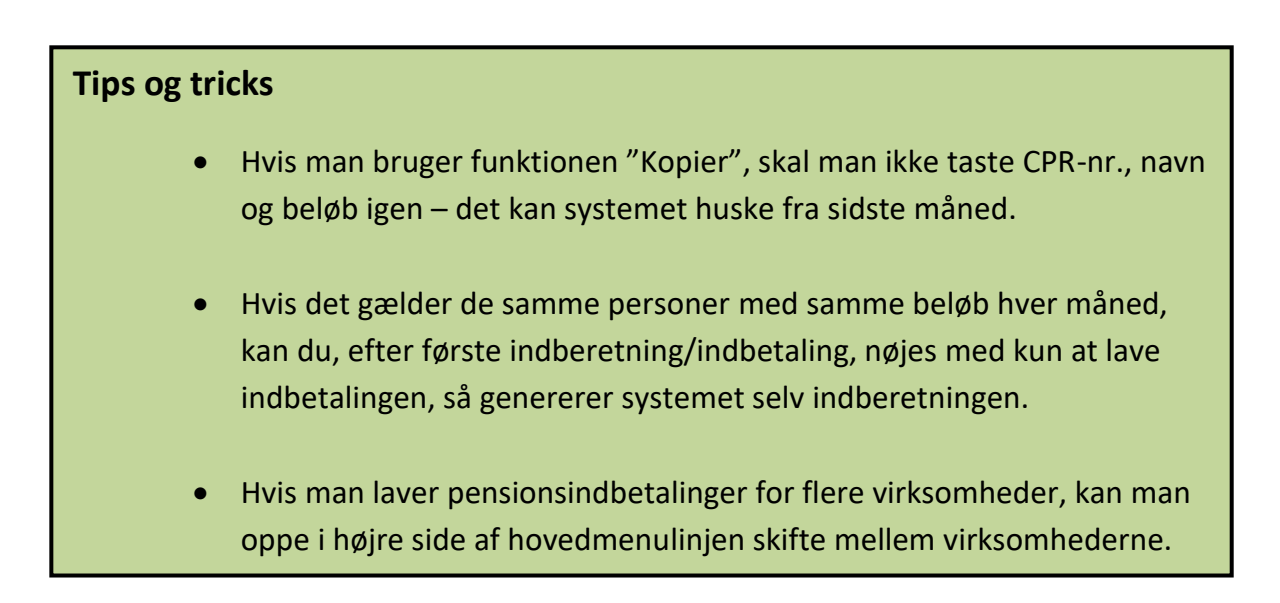

Næste skærmbillede: Her får du oplyst det **betalings-ID**, du skal bruge i din netbank til at indbetale det indberettede beløb. Husk at trykke **Send** igen.

| Kontrollér venligst   | Kontroller indberetning<br>Kontrollér venligst din indberetning en sidste gang inden afsendelse. |               |  |  |  |  |
|-----------------------|--------------------------------------------------------------------------------------------------|---------------|--|--|--|--|
| Indberetningssu       | m 10.000,00                                                                                      |               |  |  |  |  |
| Indberetningslinj     | er 2                                                                                             |               |  |  |  |  |
| Netbankdetaljer (F    | FI-streng)                                                                                       |               |  |  |  |  |
| Dette er oplysningern | ie om din indbetaling, som du skal bruge i din netbank                                           |               |  |  |  |  |
| Beløb                 | Betalings-ID                                                                                     |               |  |  |  |  |
| 10000,00              | +71<000000123456782+87974421<                                                                    |               |  |  |  |  |
| Beløbet skal være me  | odtaget senest den 5. i måneden                                                                  |               |  |  |  |  |
| Vis/skjul indberetr   | ingsdetaljer 🌱                                                                                   |               |  |  |  |  |
|                       |                                                                                                  | Annullér Send |  |  |  |  |

Betalings-ID'et er det samme hver gang.

På nedenstående skærmbillede står status på indberetningen nu som **Afsendt.** 

#### OBS: Husk at indbetale pengene via netbank.

| Indberetning er afsendt. Husk at indbetale i netbank |         |                               | ×                                                     |
|------------------------------------------------------|---------|-------------------------------|-------------------------------------------------------|
| Indberetninger                                       |         |                               | Valgt virksomhed:<br>Grønborg<br>CVR-nummer: 12345678 |
| Dato                                                 | Status  | Indberettet beløb             |                                                       |
| 2. maj 2016, 12.08                                   | Afsendt | 10.000,00<br>2 Indberetninger | vis                                                   |

Når DIP har modtaget pengene, vil status ændre sig til **Betalt.** Transaktionen er hermed gennemført.

| Dato               | Status | Indberettet beløb             |            |
|--------------------|--------|-------------------------------|------------|
| 2. maj 2016, 12.13 | Betalt | 10.000,00<br>2 Indberetninger | vis Kopier |

## 3. Ændring af firmainformation

Vælg **Virksomhedsprofil** (denne hovedmenulinje vises ved at logge på: <u>https://indberetning-dip.pplus.dk/</u>)

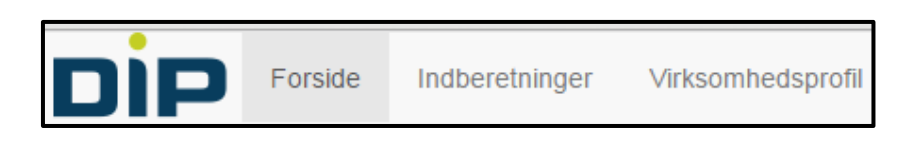

Vælg derefter **Rediger virksomhedsdetaljer** for at ændre firmainformation.

| Virksomhed                                       |                                         |          |        |                   |
|--------------------------------------------------|-----------------------------------------|----------|--------|-------------------|
| Firmanavn Danske Civil- og Akademiingeniøre      | rs Pensionskasse Valgt virksomhed Skift |          |        |                   |
| CVR-nummer 58267228                              |                                         |          |        |                   |
| Adresse Dirch Passers Allé 76\n2000 Frederiks    | sberg                                   |          |        |                   |
| Rediger virksomhedsdetaljer<br>Adgange (brugere) |                                         |          |        |                   |
| Navn                                             | E-mail                                  | Telefon  | Status |                   |
| dip_admin@dip.dk Administrator                   | dip_admin@dip.dk                        | 29891822 |        | Rediger Inaktivér |
| Opret ny bruger                                  |                                         |          |        |                   |

Når du har trykket på **Rediger virksomhedsdetaljer** vises nedstående skærmbillede.

| Rediger virksomhedsdetaljer                       |
|---------------------------------------------------|
| Firmanavn                                         |
| Danske Civil- og Akademiingeniørers Pensionskasse |
| CVR-nummer                                        |
| 58267228                                          |
| Adresse                                           |
| Dirch Passers Allé 76, 2000 Frederiksberg         |
| Opdater<br>«Tilbage                               |

HUSK at trykke **Opdater**, når du har rettet firmainformationerne.

## 4. Ændring af kodeord

Hvis du skal ændre kordeord: Vælg **Rediger** ud for dit eget navn.

| Adgange (brugere)                 |                       |          |        |                   |
|-----------------------------------|-----------------------|----------|--------|-------------------|
| Navn                              | E-mail                | Telefon  | Status |                   |
| Line Grønborg Superbruger         | lin@pplus.nu          | 38188771 | Aktiv  | Rediger Inaktivér |
| jo dip_admin@dip.dk Administrator | j∘ dip_admin@dip.dk / | 29891822 | Aktiv  | Rediger Inaktivér |

Herefter får du dette skærmbillede. Tryk på **Skift kodeord**.

| Navn Line Grønborg E-mailadresse lin@pplus.nu Telefon 38188771 Rolle Superbruger Opdater «Tilbage til virksomhedsoversigt   Skift kodeord | Redig            | er brugeroplysninger                                                |
|----------------------------------------------------------------------------------------------------|------------------|---------------------------------------------------------------------|
| Navn Line Grønborg E-mailadresse Iin@pplus.nu Telefon 38188771 Rolle Superbruger Opdater «Tilbage til virksomhedsoversigt   Skift kodeord | Her kan du æ     | idre i de redigerbare oplysninger.                                  |
| Line Grønborg E-mailadresse Iin@pplus.nu Telefon 38188771 Rolle Superbruger Opdater «Tilbage til virksomhedsoversigt   Skift kodeord      | Navn             |                                                                     |
| E-mailadresse Iin@pplus.nu Telefon 38188771 Rolle Superbruger Opdater «Tilbage til virksomhedsoversigt   Skift kodeord                    | Line Grønbo      | irg                                                                 |
| lin@pplus.nu   Telefon   38188771   Rolle   Superbruger   Opdater   «Tilbage til virksomhedsoversigt   Skift kodeord                      | E-mailadress     | e                                                                   |
| Telefon 38188771 Rolle Superbruger Opdater «Tilbage til virksomhedsoversigt   Skift kodeord                                               | lin@pplus.n      | J                                                                   |
| 38188771  Rolle Superbruger  Opdater  «Tilbage til virksomhedsoversigt   Skift kodeord                                                    | Telefon          |                                                                     |
| Rolle<br>Superbruger<br>Opdater<br>«Tilbage til virksomhedsoversigt   Skift kodeord                                                       | 38188771         |                                                                     |
| Superbruger Opdater «Tilbage til virksomhedsoversigt   Skift kodeord                                                                      | Rolle            |                                                                     |
| Opdater<br>«Tilbage til virksomhedsoversigt   Skift kodeord                                                                               | Superbruger      |                                                                     |
| «Tilbage til virksomhedsoversigt   Skift kodeord                                                                                          | Opdater          |                                                                     |
|                                                                                                    | «Tilbage til vir | <somhedsoversigt kodeord<="" skift="" td=""  =""></somhedsoversigt> |

Herefter skriver du først dit nuværende kodeord og derefter vælger du dit nye kodeord og skriver det to gange. Husk at trykke **Opdater** til slut.

| Rediger            |  |
|--------------------|--|
| Nuværende kodeord  |  |
|                    |  |
| Kodeord            |  |
|                    |  |
| Gentag nyt kodeord |  |
|                    |  |
| Opdater            |  |

## 5. Problemer, ris eller ros

Du kan kontakte os i DIP på:

- E-mail: <a href="mailto:indberetning@pplus.dk">indberetning@pplus.dk</a> (Husk at noter dit CVR-nummer tydeligt)
- Telefon: 82 33 00 44